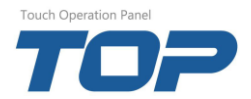

## XTOP O.S V4.8 > V3.1 다운그레이드 매뉴얼

| 문서관리 | 작업일        | 버전   | 내용                               |
|------|------------|------|----------------------------------|
| 1    | 2014-11-27 | V0.1 | XTOP O.S V4.8 > V3.1 다운그레이드 방법소개 |
|      |            |      |                                  |

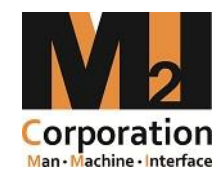

㈜엠투아이 코퍼레이션 고객지원팀

Copyright ©2013 M2I Corporation. All rights reserved

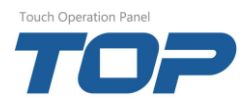

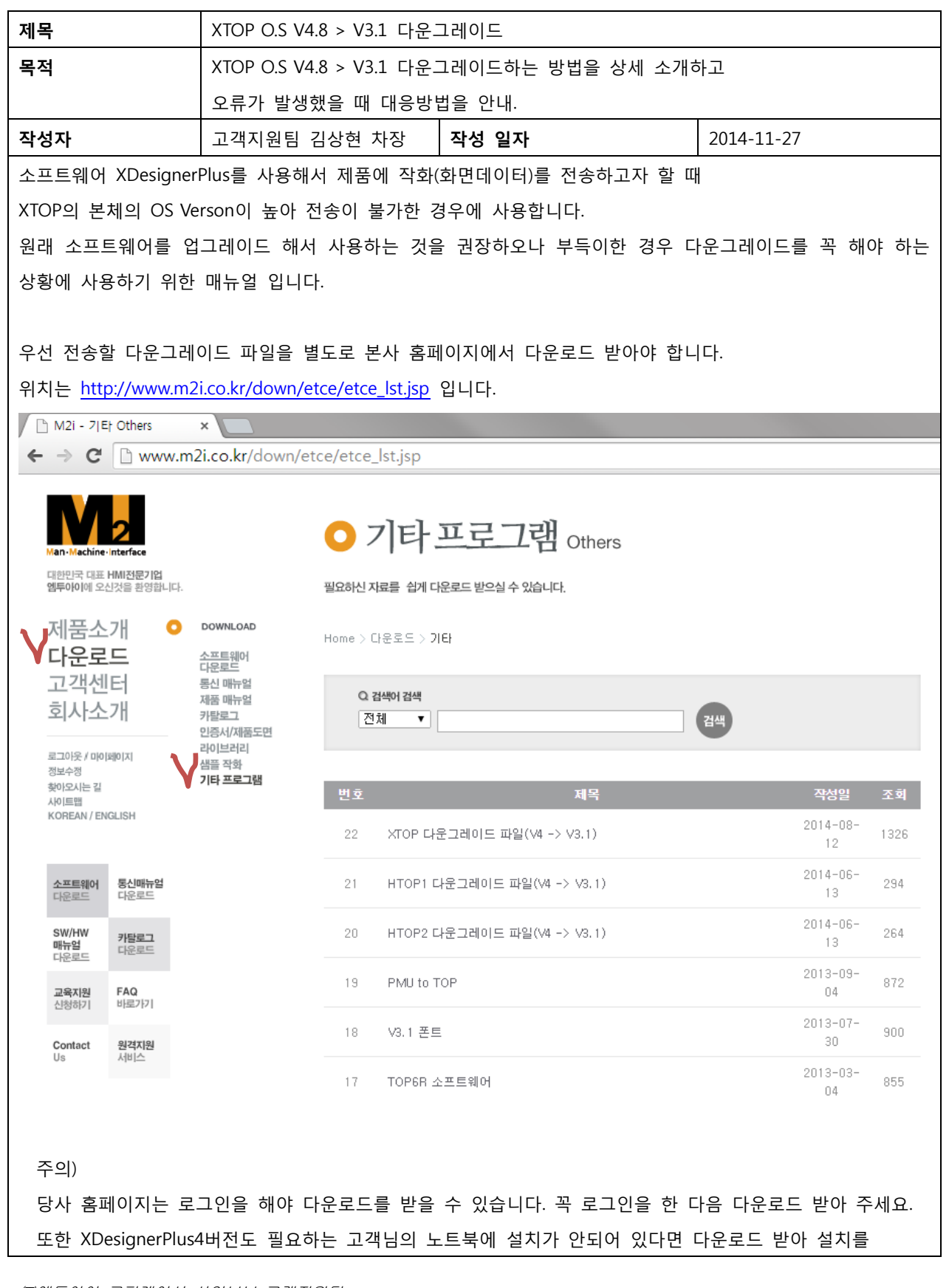

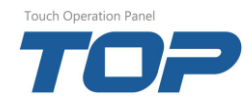

매뉴얼 - XTOP 0.S V4.8 > V3.1 다운그레이드

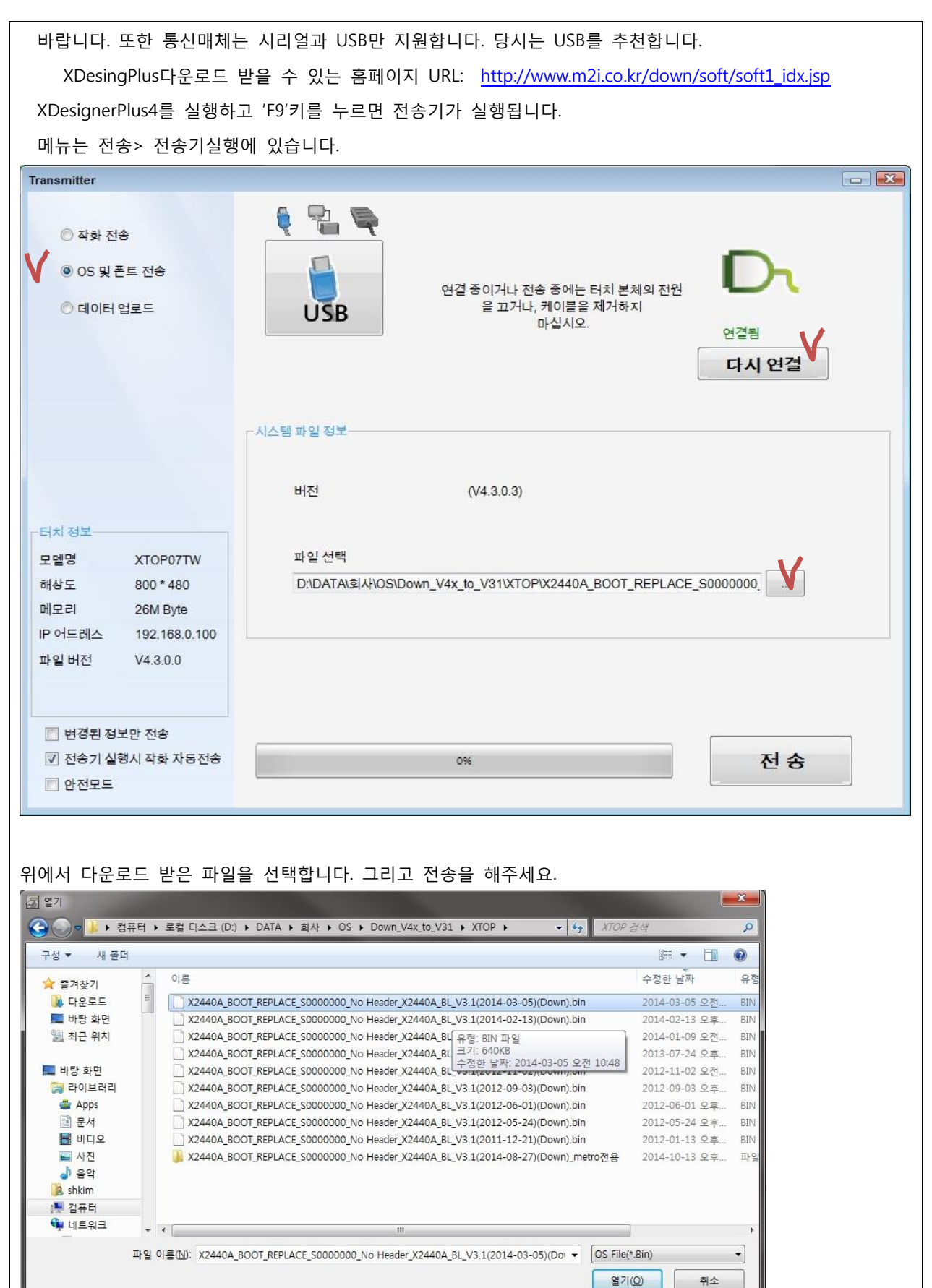

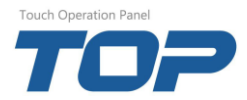

매뉴얼 - XTOP 0.S V4.8 > V3.1 다운그레이드

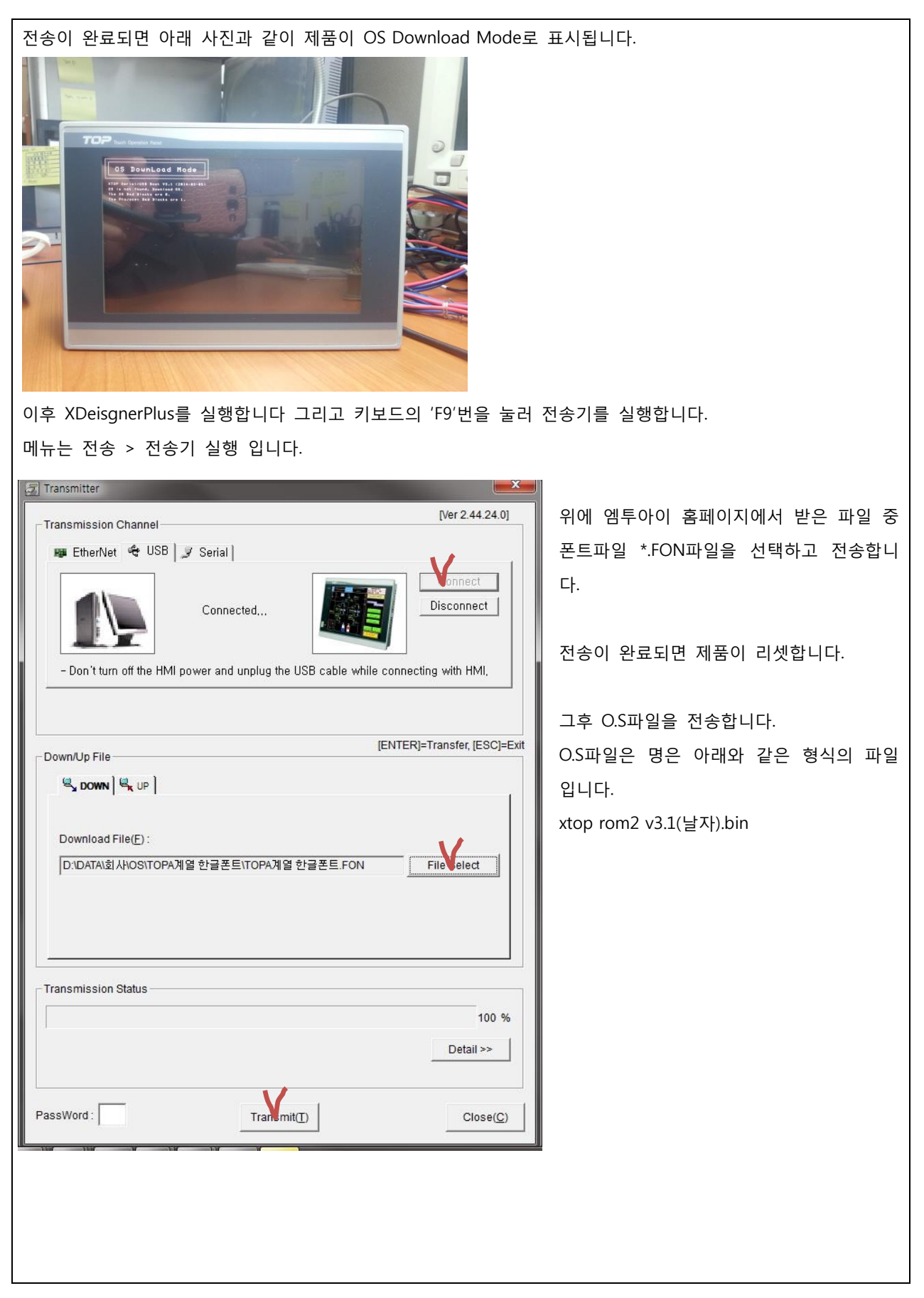

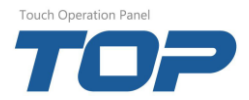

매뉴얼 - XTOP 0.S V4.8 > V3.1 다운그레이드

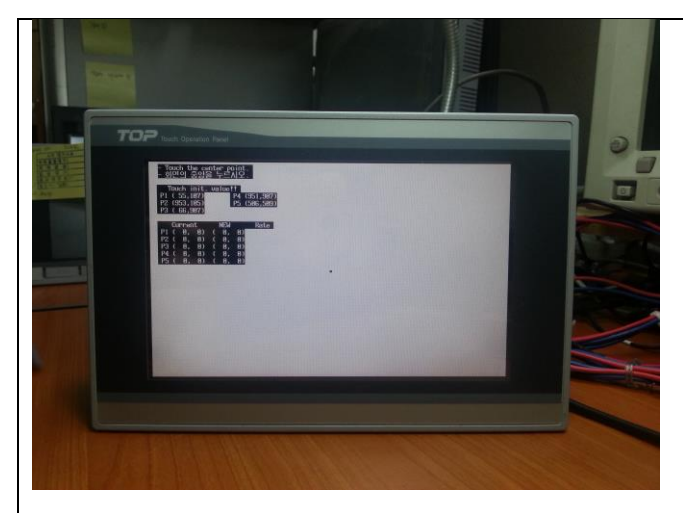

전송이 모두 완료되면 본체는 좌측 사진처럼 터치 보정모드에 진입합니다.

본체에서 요청하는 검정색 점을 순서대로 5번 눌러주세요.

중앙 > 좌상 > 우상 > 좌하 > 우하 순.

주의)

터치 보정을 할 때 화면을 터치 펜을 이용하거나 연필을 이용하면 보다 더 정밀한 터치 보정을 할 수 있습니 다. 터치 포인트를 잘 못 눌렀다고 생각되면 터치의 전원을 다시 켜면 터치 보정모드로 다시 진입됩니다.

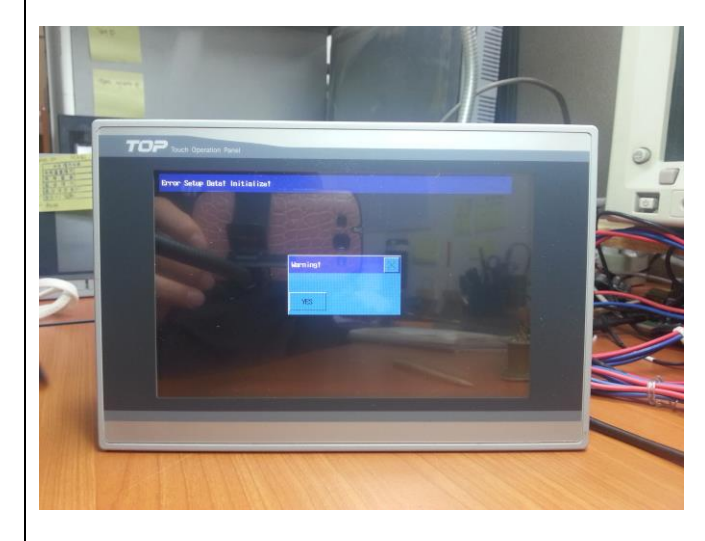

터치를 보정하면 메뉴를 초기화한다는 팝업메뉴가 뜹니다. 'YES' 버튼을 터치 하세요.

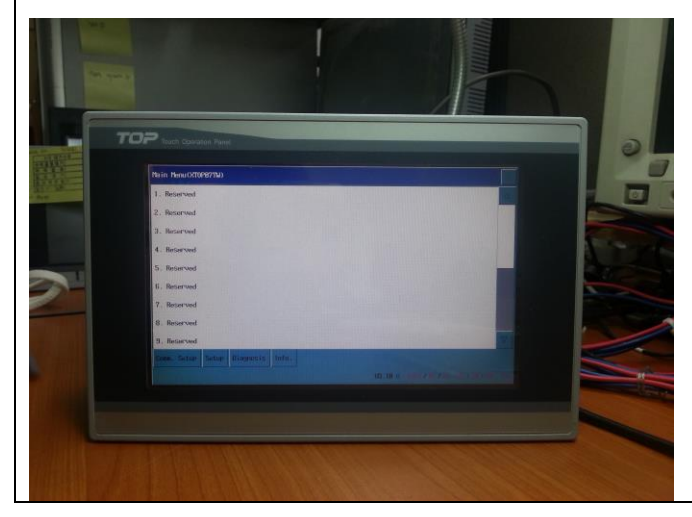

그럼 좌측 사진과 같이 본체가 Verson3.1로 다운그레이드가 완료됩니다.